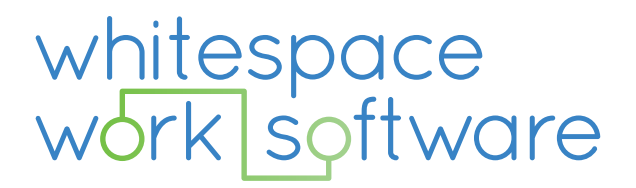

### **Guidance – What3Words Service Property**

#### **DOCUMENT CLASSIFICATION: CONFIDENTIAL**

#### Address

Riverside Court, Douglas Drive, Godalming, GU7 1JX

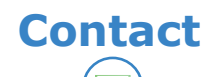

info@whitespacews.com 01483 231 650

#### **Guidance – What3Words Service Property**

| Prepared By:    | Shanelle Swift – Product Owner         |
|-----------------|----------------------------------------|
| Document Date:  | 24/03/2023                             |
| Document Ref:   | Guidance – What3words Service Property |
| Classification: | Confidential                           |

## whitespace work\_software

#### **Table of Contents**

| Tab | le of | Contents                                                  | 3   |
|-----|-------|-----------------------------------------------------------|-----|
| 1.  | Ame   | ndment History                                            | 4   |
| 2.  | Intro | oduction                                                  | 5   |
| 3.  | How   | it works                                                  | 6   |
| 4.  | Conf  | figuring What3Words on a Worksheet                        | . 7 |
| 4   | .1.   | Define What3Words Service Property                        | . 7 |
| 4   | .2.   | Assign What3Words service property to a Worksheet Service | 8   |
| 5.  | Try i | it Out                                                    | 9   |
| 5   | .1.   | Directly in Whitespace                                    | 9   |
| 5   | .2.   | Via API Call (CRM or 3 <sup>rd</sup> party)               | 11  |
| 5   | .3.   | By the device user                                        | 12  |

#### **1. Amendment History**

| Date       | Version | Author | Changes Made                |
|------------|---------|--------|-----------------------------|
| 24/03/2023 | 0.1     | SS     | Draft document              |
| 04/07/2023 | 1.0     | DP     | Minor revisions - Published |
|            |         |        |                             |
|            |         |        |                             |

#### 2. Introduction

This document guides Whitespace users through new What3Words functionality that will be introduced to Whitespace from Version 11.2.

This functionality is an enhancement request to introduce a new worksheet service property that integrates with the What3Words solution. To find out more about What3Words, please visit: <u>https://what3words.com/about</u>

The service property will update the worksheet location based on the What3Words value supplied to within 3 metres square.

The most common use case would be a worksheet such as a Fly Tip raised on a street record, although it can be applied to any worksheet type where you want to trap a more accurate work location. Either the worksheet can be raised with the What3Words value supplied, OR the device user can update the worksheet with the What3Words value when they attend the job.

It ensures the worksheet location can be pinpointed to within 3 metres square.

#### 3. How it works

There are 3 ways that a What3Words value can be supplied.

- 1. Directly in Whitespace
- 2. By an API call (CRM or 3<sup>rd</sup> party system)
- 3. By the device user

As soon as Whitespace registers a change, it "pings" the What3Words solution and the Worksheet Location will be updated to reflect the latest value.

|                                                | 200                                                                                                    |
|------------------------------------------------|----------------------------------------------------------------------------------------------------|
| Search Worksheet Location Extra Info Timings   | 🔛 Whitespace Map View Page - Google Chrome — 🗆 🗙                                                                                                    |
| Collections Contracts Datalla City Contracts 5 | dev-commercial-live.whitespacews-dev.com/maps/Displaymap.aspx?Lat=51.187028&Long                                                                                                    |
| Collections Contracts Details Site Contacts Ex |                                                                                                    |
| Contact Name                                   | Map Satellite                                                                                                    |
| Address                                        | Planit Consulting                                                                                                    |
| ///eagles.paths.token                          | The Fitness Hangout                                                                                                    |
|                                                | eventual and a second and a second and a second and a second and a second a second a |
|                                                | ex Coldstar Locksmith                                                                                                    |
|                                                | dalming                                                                                                    |
|                                                |                                                                                                    |
|                                                | Sainsbury's 🗣 🧣 🧣                                                                                                    |
|                                                | Sandford Mews                                                                                                    |
|                                                | Sainsbury's Café                                                                                                    |
|                                                | Elton House                                                                                                    |
| Latitude 51,187028                             |                                                                                                    |
|                                                | Godalming Kvan campervan Hire itAssist Computer                                                                                                    |
| Easting 497718.284133053 No                    | Keyboard shortcuts Map data @2023   Terms of Use  ) Report a map error                                                                                                    |
| Location 🔊                                     | Print                                                                                                    |
| _                                              |                                                                                                    |
|                                                |                                                                                                    |

A log is created against the account site to indicate whether the Location Update via What3Words has been successful.

| earch     | Worksheet        | Location      | Extra Info     | Timings       | Notes        |      |               |       |              |  |
|-----------|------------------|---------------|----------------|---------------|--------------|------|---------------|-------|--------------|--|
| ollection | ns Contract      | s Details     | Site Contac    | ts Existin    | g Worksheets | Logs | Notifications | Flags | Transactions |  |
| This te   | ext box is for e | ntering custo | m logs for the | e selected ac | count site.  |      |               |       |              |  |
|           |                  |               |                |               |              |      |               |       |              |  |
| Date      |                  | Title         |                |               | Content      |      |               |       |              |  |
|           |                  |               |                |               |              |      |               |       |              |  |

The value in a What3Words-type service property can be updated at any time while the worksheet is in an open state.

Note that the location change is not updated in Job Progress or on the device if the Worksheet has already been sent. You will need to resend the Worksheet to reflect the new location.

#### 4. Configuring What3Words on a Worksheet

#### 4.1. Define What3Words Service Property

A new Service Property Type called What3Words has been introduced.

Navigate to Management > Services > Service Properties. You can create a new Service Property associated with the What3Words service property type. Or it can also be applied to an existing service property (like Fly Tip Location) to take on this attribute via Update.

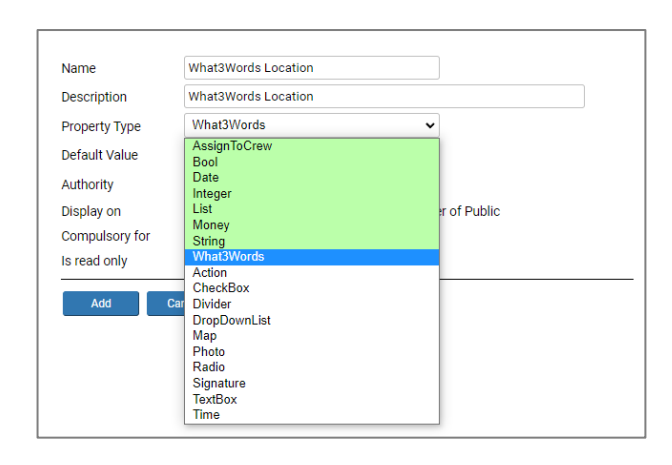

Select the New button to create a new service property.

- You can give it any name and description you would like.
- Select the What3Words Property Type from the drop-down list.
- You can make the service property available to the mobile device, as well as compulsory for Create and Update according to your preference.

On save, the service property is given a Service Property ID.

| d              | 19                    |        |
|----------------|-----------------------|--------|
| Name           | What3Words Location   | Undate |
| Description    | What3Words Location   | Opuare |
| Property Type  | What3Words            |        |
| Default Value  |                       |        |
| Authority      | All Authorities       |        |
| Display on     | ✓ PowerSuite ✓ Mobile |        |
| Compulsory for | Create Update         |        |
| Is read only   | $\square$             |        |

info@whitespacews.com | www.whitespacews.com | 01483 231 650

## 4.2. Assign What3Words service property to a Worksheet Service

Navigate to the Management > Services > Service Property Assignment page.

Select the Worksheet Service you want to associate the newly created What3Words-type service property.

| ssigned             |          | Un-Assigned       |  |
|---------------------|----------|-------------------|--|
| WSTOCAB             | <b>^</b> | Assign To Crew    |  |
| Additional Info     |          | Date Received     |  |
| What3Words Location |          | FORMOBILE         |  |
| Job Completed       |          | GetVehicleGroups  |  |
|                     |          | GetVehicles       |  |
|                     |          | Job Outcome       |  |
|                     |          | Pay Type          |  |
|                     |          | Payer Name        |  |
|                     |          | Payment Amount    |  |
|                     |          | Payment Ref No.   |  |
|                     |          | Photo             |  |
|                     |          | Photo2            |  |
|                     |          | Purchase Order No |  |
|                     |          | QANewWhat3Words   |  |
|                     | _        | Signature         |  |

Please note, you cannot assign more than one What3Words-type service property to a single worksheet.

| Service Property Assignment                                    |                        |         |          |                   |   |
|----------------------------------------------------------------|------------------------|---------|----------|-------------------|---|
| A Service Property of type What3Words                          | s is already assigned. |         |          | ×                 |   |
| This form is used to assign<br>service properties to services. | Service                | Fly Tip |          | ~                 |   |
| Services are allowed to have                                   | Assigned               |         |          | Un-Assigned       |   |
| properties. This allows custom                                 | WSTOCAB                |         | <b>^</b> | Assign To Crew    | * |
| service. These will appear on the                              | Additional Info        |         |          | Date Received     |   |
| service screen for the user to                                 | What3Words Location    |         |          | FORMOBILE         |   |
| complete.                                                      | Job Completed          |         |          | GetVehicleGroups  |   |
| This screen is only accessible to                              |                        |         |          | GetVehicles       |   |
| admin and service management                                   |                        |         |          | Job Outcome       |   |
| users.                                                         |                        |         |          | Рау Туре          |   |
|                                                                |                        |         |          | Payer Name        |   |
|                                                                |                        |         |          | Payment Amount    |   |
|                                                                |                        |         |          | Payment Ref No.   |   |
|                                                                |                        |         |          | Photo             |   |
|                                                                |                        |         |          | Photo2            |   |
|                                                                |                        |         |          | Purchase Order No |   |
|                                                                |                        |         |          | QANewWhat3Words   |   |
|                                                                |                        |         | -        | Signature         | - |
|                                                                | Update                 |         |          |                   |   |

You can, however, assign the service property to as many different worksheets as you like.

info@whitespacews.com | www.whitespacews.com | 01483 231 650

#### 5. Try it Out

Once your configuration is complete, give it a go!

#### 5.1. Directly in Whitespace

- Create a new worksheet containing the What3Words-type service property.
- Visit <u>https://what3words.com/</u> to find a location pin. Just type the address into the search bar and select the most appropriate pin you are aiming for.

| /// what3words         |          |                            |                                       | Мар     | Арр        | Business | Developer | ≡   |
|------------------------|----------|----------------------------|---------------------------------------|---------|------------|----------|-----------|-----|
| ///ruled.mostly.flight | 4        |                            |                                       |         |            |          |           |     |
| 😪 Share 🔗 Navigate     | ☆ Save   | Way                        |                                       | Meadrow |            |          |           | C . |
| Chalk Rd               | Chalk Rd | Station                    |                                       |         |            |          |           | Ľ   |
|                        |          | Chalk Rd                   |                                       |         | Hell Ditch |          |           |     |
|                        |          |                            | 705                                   |         |            |          |           |     |
| Hell Ditch             |          |                            | 204 B                                 |         |            |          |           |     |
| Ditti                  |          | Hell Ditch                 | E.                                    |         |            |          |           |     |
|                        |          |                            | 0                                     |         |            |          |           |     |
|                        |          | •                          | Godalming Wing<br>Chun Chinese Boxing |         |            |          |           |     |
|                        |          | Q Id                       |                                       |         |            |          |           |     |
|                        |          | Busy Bees<br>Bridge Ro     | s at Godalming<br>ad                  |         |            |          |           |     |
|                        |          |                            |                                       |         |            |          |           |     |
|                        |          | Godalming<br>United Church |                                       |         |            |          |           |     |

 Navigate to the Extra Info tab and enter the 3-word value separated by full stops into the Service Property field. \*Or ///word1.word2.word3 format is also allowed.

| Search      | Worksheet       | Location    | Extra Info T  | imings Notes        |      |               |       |              |
|-------------|-----------------|-------------|---------------|---------------------|------|---------------|-------|--------------|
| Collections | Contracts       | Details     | Site Contacts | Existing Worksheets | Logs | Notifications | Flags | Transactions |
|             |                 |             |               |                     |      |               |       |              |
| What3       | Words Locatio   | n ///wink.g | rades.bids    |                     | /    | Job Complete  | ed    |              |
| Red un      | iderline denote | s a require | d field.      |                     |      |               |       |              |
|             |                 |             |               |                     |      |               |       | Edit         |

• A log is created when the worksheet location has successfully been updated.

#### whitespace work\_software

| Sea | rch V                 | Worksheet    | Location         | Extra Info 1     | Fimings   | Notes       |           |             |                    |            |              |                      |             |
|-----|-----------------------|--------------|------------------|------------------|-----------|-------------|-----------|-------------|--------------------|------------|--------------|----------------------|-------------|
| Col | lections              | Contract     | s Details        | Site Contacts    | Exist     | ing Works   | heets     | Logs        | Notifications      | Flags      | Transactions |                      |             |
|     | This text             | box is for e | ntering custo    | m logs for the s | elected a | account sit | e.        |             |                    |            |              |                      | Add         |
| -   |                       |              |                  |                  |           |             |           |             |                    |            |              |                      | Custom      |
|     | Date                  | ١            | ïtle             |                  |           | Content     |           |             |                    |            |              | User                 | A           |
|     | 06/04/202<br>11:51:06 | 23           | Vhat 3 Words Int | egration         |           | Worksheet 2 | :19: loca | tion update | d by What3Words ap | plication. |              | shanelle.swift@white | spacews.com |

• Navigate to the Location tab and select the Location button to see where your device user will be directed to when you send the worksheet to the device.

| earch           | Worksheet      | Location    | Extra Info  | Tir UB Whitespace   | e Map View Page - 0 | Google Chrome                         | -                          |                 |
|-----------------|----------------|-------------|-------------|---------------------|---------------------|---------------------------------------|----------------------------|-----------------|
| ollection       | ns Contract    | s Details   | Site Contac | ts 🔒 dev-con        | nmercial-live.whi   | tespacews-dev.com/maps/Displ          | aymap.aspx?Lat=51.187      | 702&Long        |
| Cont            | act Name       |             |             | Мар                 | Satellite           |                                       | , Di                       | ::              |
| Addr            | ess            |             |             |                     |                     | Rik                                   | er was                     |                 |
| ///wi           | nk.grades.bids |             |             | ices                |                     |                                       | i vvey                     |                 |
|                 |                |             |             |                     |                     | Bramley Framing<br>Picture frame shop |                            |                 |
|                 |                |             |             |                     |                     | it Concult                            | ing                        |                 |
|                 |                |             |             |                     |                     |                                       | The Fitness Hang           | out             |
|                 |                |             |             |                     |                     |                                       | Q                          | A R             |
|                 |                |             |             | odalming<br>nstore) | piver Wey           |                                       | Goldstar Lo                | cksn            |
|                 |                |             |             | nt store            | RI.                 |                                       | Outaining                  |                 |
|                 | udo 51         | 197702      |             | Jry's Petrol S      | Station             | Sainsbury's 🕞                         | 00                         | +               |
| Latit           | uue 31.        | 107702      |             |                     |                     |                                       | Contraction of the second  | 7/-             |
| Latit           |                |             |             |                     |                     | Sainsbury's Café 😑                    | Abaaluta                   |                 |
| Latiti<br>Easti | ing 497        | 7602.613063 |             | h 🕝 🛛 🔤             | La                  | Keyboard shortcuts Map                | data ©2023 Terms of Use Re | port a map erro |

# You can update the value at any time and the worksheet is updated. **NB** – this will NOT update the location on the device or Job Progress view if the Job has already been sent. You will need to resend the worksheet for the device Job location to be updated.

If the update value supplied is blank in What3Words, then the location defaults back to the account site location and an error log is produced.

If an invalid update value is supplied to replace a valid What3Words location, then the previous valid location is retained.

#### 5.2. Via API Call (CRM or 3<sup>rd</sup> party)

The assumption is that your CRM system and/or a 3<sup>rd</sup> party application creating or updating worksheets in Whitespace (like the Cloud9 Resident App or Love Your Neighbourhood) has a mechanism to capture a What3Words value.

You will need to provide the API developers with the Service Property ID for the What3Words-type service property, and very likely the Service IDs for the worksheet(s) you have applied the service property to.

They can then update their processes for Creating or Updating the specified worksheets to supply a What3Words value. Or possibly just to capture it for reporting purposes.

The API Usage guide has been updated with further guidance for developers. Please request the latest version from your account manager if this is of interest to you.

A non-technical summary of the guidance is that if they are already supplying a Worksheet Location that deviates from the account site location (Latitude and Longitude) and, also supply a What3Words value moving forward, then What3Words will "win".

Also, if they supply a "duff" value on worksheet creation then the response is still successful (we will not prevent the worksheet from being created) but the value may not have updated the Worksheet Location and the response call will not reflect this.

\*It's more important to us to successfully create the worksheet than to wait for a response from What3Words.

If a valid What3Words Service Property ID is supplied in an API call, and the Worksheet Service is NOT configured to have this service property, then the management configuration is updated in Management > Services > Service Property Assignment and all future Worksheets of this type will have the What3Words Service Property (aka Extra Info field) available to it.

#### 5.3. By the device user

If your service property has been configured to appear on Mobile then the device user has the ability to update this themselves.

They will need to have the What3Words app installed on the device. This is available from the Play Store or can be added to your device MDM (Mobile Device Manager) if users are prohibited from adding their own apps to the device.

NB – the user MUST allow the What3Words app to access the device location. Otherwise, they will have to hunt for the right pin.

The What3Words app opens up on the device's exact location. They can also select a nearby square if they aren't on top of the pin. All the user needs to do is press down on the text to copy it.

They can then paste it into the job on the AOM / WSM app. The copied text may have additional "bumpff" and this can vary by device. It can appear as ///alert.layers.fell or what3words///alert.layers.fell.

Not to worry though because Whitespace will strip out any peripherals when the job is submitted so there is no need for the device user to edit the text any further once it has been pasted in.

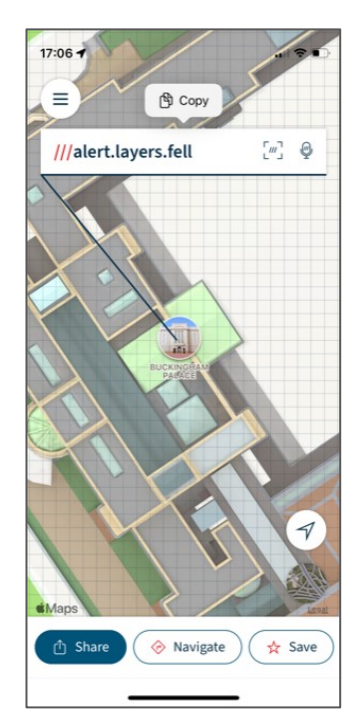

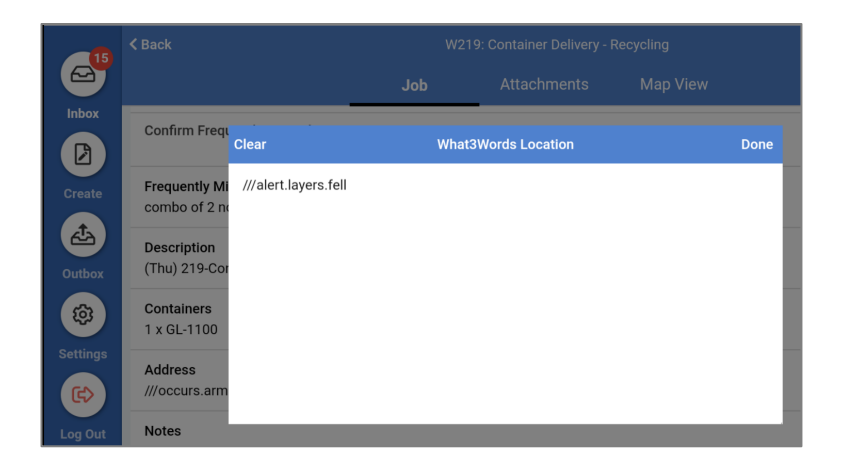

info@whitespacews.com | www.whitespacews.com | 01483 231 650 The Recipient undertakes to not to disclose information in this document to any third party. Once the job is received back into Whitespace, the Worksheet Location is updated. Note that a device supplied location is not shown in the Job Progress map view.

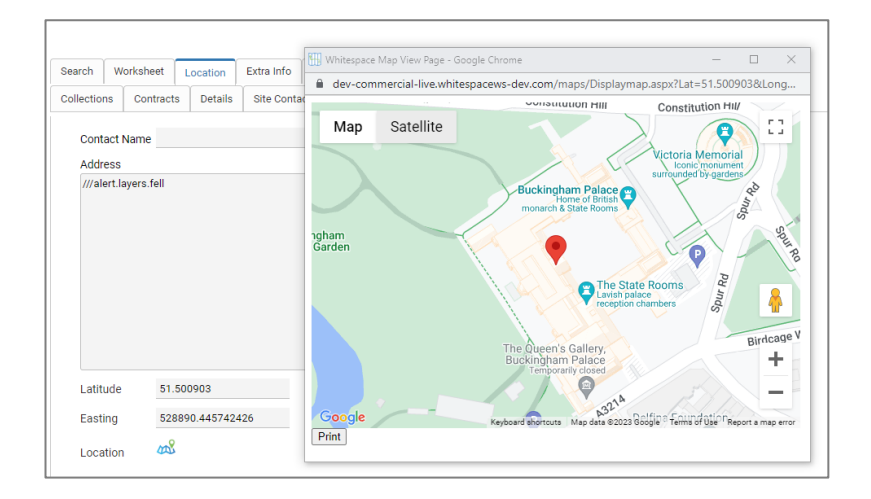

#### 6. Troubleshooting

#### **6.1. Invalid What3Words value supplied on Create**

If a What3Words value is supplied when the worksheet is created in Whitespace, a Warning message is displayed to advise that it has not been possible to update the worksheet location due to an invalid What3Words value being supplied.

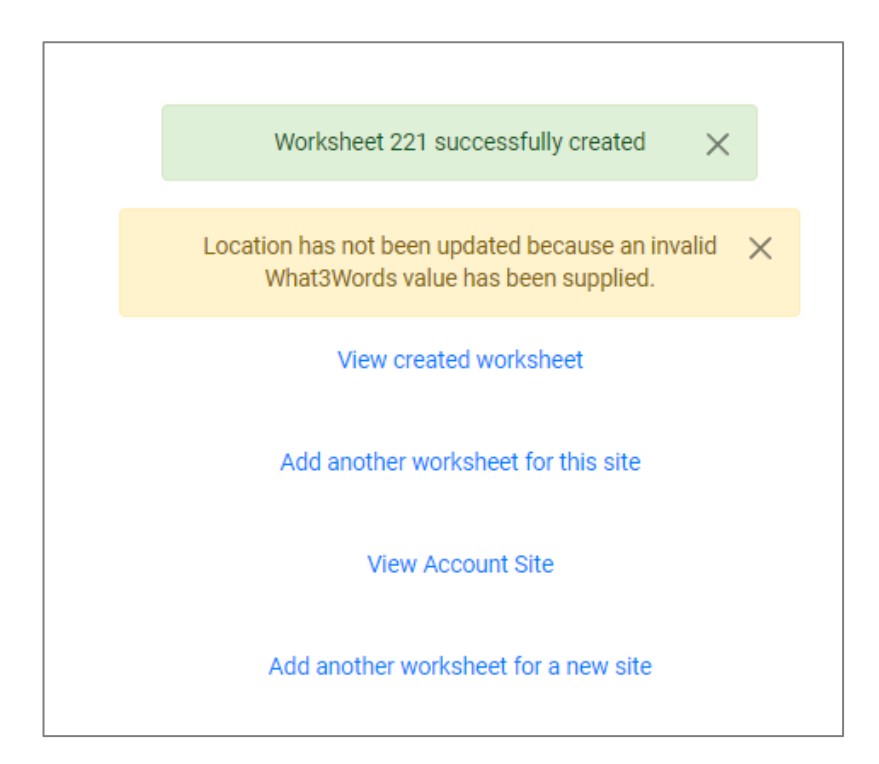

An Account Site Log is also created with the following text: "location has not been updated because an invalid What3Words value has been supplied". The Worksheet Location reverts to the default Account Site location.

| Sea | arch     | Worksheet                                   | Location      | Extra Info            | Timings    | Notes             |    |                                                                                                    |               |       |              |  |  |  |  |
|-----|----------|---------------------------------------------|---------------|-----------------------|------------|-------------------|----|----------------------------------------------------------------------------------------------------|---------------|-------|--------------|--|--|--|--|
| Col | lection  | S Contract                                  | s Details     | Details Site Contacts |            | Existing Workshee |    | Logs                                                                                                | Notifications | Flags | Transactions |  |  |  |  |
|     | This te: | xt box is for e                             | ntering custo | ne selected           | account si | te.               |    |                                                                                                    |               |       |              |  |  |  |  |
| -   |          |                                             |               |                       |            |                   |    |                                                                                                    |               |       |              |  |  |  |  |
|     | Date     |                                             | Title         |                       |            |                   | Co | ntent                                                                                               |               |       |              |  |  |  |  |
|     | 06/04/2  | 5/04/2023 16:16:37 What 3 Words Integration |               |                       |            |                   | Wo | Worksheet 221: location has not been updated because an invalid What3Words value has been supplied. |               |       |              |  |  |  |  |

info@whitespacews.com | www.whitespacews.com | 01483 231 650

#### **6.2. Invalid What3Words value supplied on Update**

If a What3Words value is updated on an open Worksheet, and the value supplied is not valid, then the Worksheet will retain the previous location details. This could be the Account Site Location OR if a valid What3Words value was previously supplied, it retains this as the Worksheet Location.

An Account Site Log is generated which reads as follows: "location has not been updated because an invalid What3Words value has been supplied." As shown below:

| Searc  | h Worksheet       | Location      | Extra Info      | Timings    | Notes                                                                                               |       |               |       |              |  |  |  |
|--------|-------------------|---------------|-----------------|------------|----------------------------------------------------------------------------------------------------|-------|---------------|-------|--------------|--|--|--|
| Collec | tions Contra      | cts Details   | Site Contac     | ts Exist   | ing Worksheets                                                                                      | Logs  | Notifications | Flags | Transactions |  |  |  |
| Th     | is text box is fo | entering cust | om logs for the | selected a | account site.                                                                                       |       |               |       |              |  |  |  |
|        |                   |               |                 |            |                                                                                                    |       |               |       |              |  |  |  |
| Da     | ite               | Title         |                 |            | Co                                                                                                  | ntent |               |       |              |  |  |  |
| 06     | /04/2023 16:16:37 | What 3 Wo     |                 | Wo         | Worksheet 221: location has not been updated because an invalid What3Words value has been supplied. |       |               |       |              |  |  |  |

#### **6.3. Blank What3Words value supplied on Create**

If a blank / empty What3Words value is supplied when the Worksheet is created, a log is created with the following text: "location updated to reflect the account site location because a blank What3Words value has been supplied.". The Worksheet Location reverts to the default Account Site location.

You will not get a warning message when creating the Worksheet directly in Whitespace. This is because the extra info field could be waiting for the device user to populate it.

| Sea | rch W     | /orksheet     | Location                      | Extra Info    | Timings    | Notes       |       |                                                                                                    |               |       |              |  |  |  |  |
|-----|-----------|---------------|-------------------------------|---------------|------------|-------------|-------|----------------------------------------------------------------------------------------------------|---------------|-------|--------------|--|--|--|--|
| Col | ections   | Contracts     | Details                       | Site Conta    | cts Exi    | sting Works | heets | Logs                                                                                                    | Notifications | Flags | Transactions |  |  |  |  |
| -   | his text  | box is for er | tering custo                  | m logs for th | e selectec | account si  | te.   |                                                                                                    |               |       |              |  |  |  |  |
|     |           |               |                               |               |            |             |       |                                                                                                    |               |       |              |  |  |  |  |
| -   |           |               |                               |               |            |             |       |                                                                                                    |               |       |              |  |  |  |  |
|     | Date      |               | Title                         |               |            |             | Co    | ntent                                                                                                    |               |       |              |  |  |  |  |
|     | 06/04/202 | 3 16:12:42    | 2:42 What 3 Words Integration |               |            |             |       | Worksheet 218: location updated to reflect account site location because a blank What3Words value has been supplied. |               |       |              |  |  |  |  |

info@whitespacews.com | www.whitespacews.com | 01483 231 650

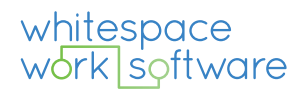

info@whitespacews.com | www.whitespacews.com | 01483 231 650

info@whitespacews.com | 01483 231 650